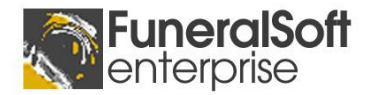

## Set Up Remote Desktop Connection Icon on PC

## For FuneralSoft deployed via Remote Desktop

Follow these instructions to place an icon on your desktop which will give you access to the FuneralSoft server.

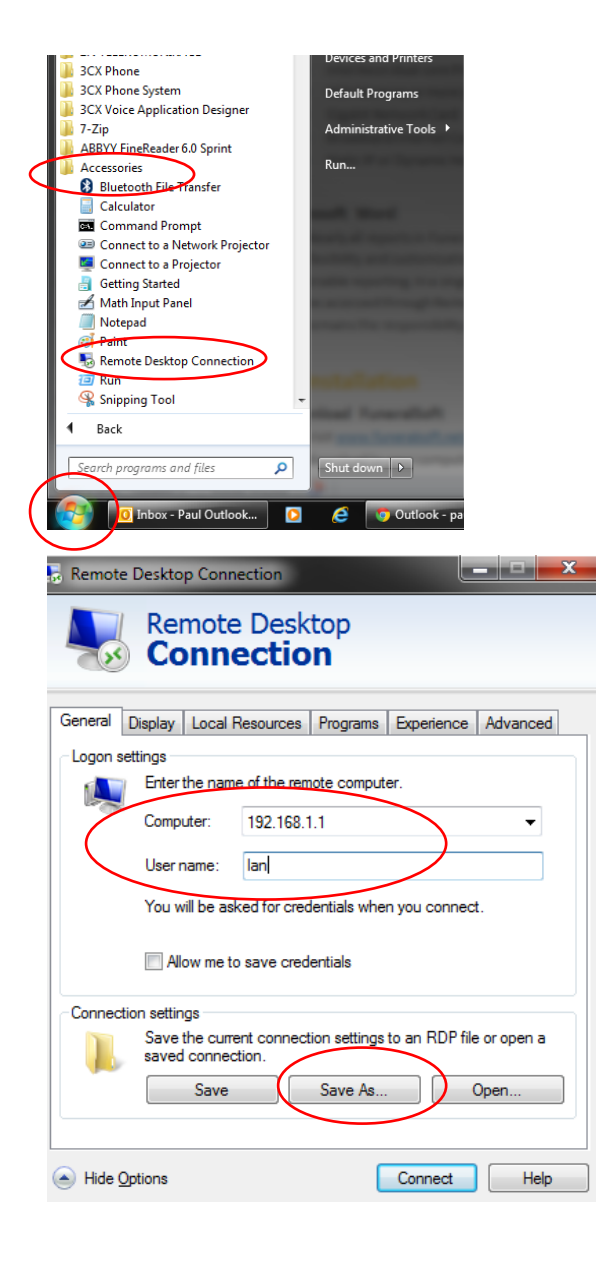

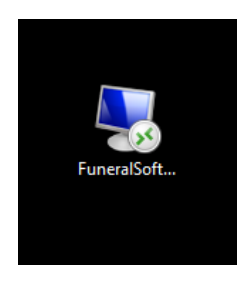

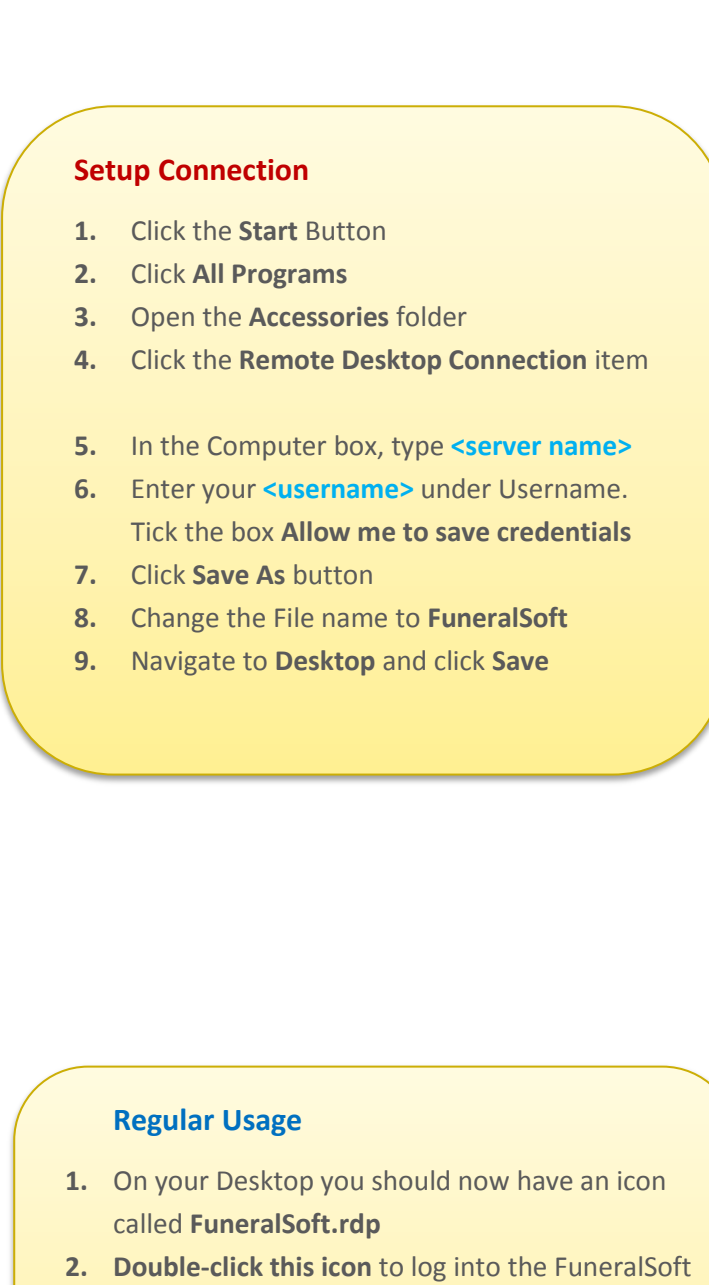

- server. Enter password.**3.** Upon server login, FuneralSoft will auto-start
- after a few seconds.
- 4. Enter <username> and <password>